## ISTRUZIONI PER LA COMPILAZIONE DEL DGUE ELETTRONICO

La Stazione appaltante fornisce il file request.xlm che dovrà essere utilizzato per la predisposizione del Documento di Gara Unico Europeo

Pertanto l'operatore dovrà:

Accedere al Portale www.acquistinretepa.it In basso a sinistra Tile eDGUE

- 1) Nella sezione "*Chi è a compilare il DGUE*?" Selezionare "*Sono un operatore economico*"
- 2) Nella sezione "*Che operazione si vuole eseguire*?" Selezionare "*Importare un DGUE*"
- 3) Nella sezione "*Caricare il documento*" Cliccare su "*Sfoglia*" e caricare il file con estensione "*.xml*" inviato dalla Stazione Appaltante
- 4) Nella sezione "*Dove si trova la Sua impresa?*" Selezionare il paese e poi cliccare su "*Avanti*"

## La Parte I non dovrà essere modificata poiché contiene le informazioni relative alla procedura già inserite dalla Stazione Appaltante. Dovranno essere compilate esclusivamente le Parti successive, relative alle informazioni sull'operatore economico.

- 5) Dopo avere compilato tutti i campi, cliccare su "Quadro generale", verificare la correttezza dei dati inseriti, quindi, alla fine del documento, cliccare su "Esportare nel formato" e selezionare "entrambi".
- 6) Firmare digitalmente il documento ".*xlm*" generato e caricare il file response.xlm (firmato) e il file response.pdf nella sezione apposita sulla piattaforma MEPA, oppure inserendoli nella busta Amministrativa.

In caso di problemi di firma del file response.xlm, e' possibile firmare la versione in pdf, firmata.